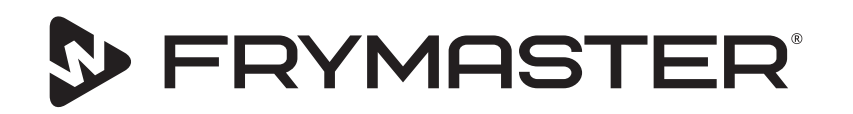

# UHCTHD Touch kućište za čuvanje

# Originalna uputstva Uputstvo za montažu, rukovanje i održavanje

Ovo uputstvo je ažurirano sa objavljivanjem i predstavljanjem novih informacija i modela. Posjetite našu web stranicu za najnovije uputstvo.

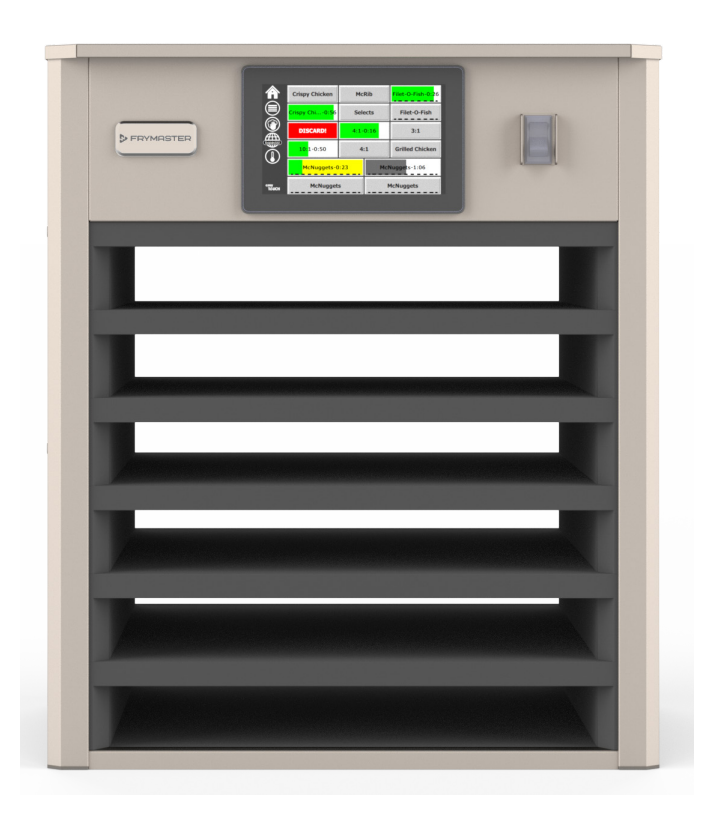

OPREZ PROČITAJTE UPUTSTVA PRIJE UPOTREBE KUĆIŠTA.

Čuvajte ova uputstva za buduća podešavanja.

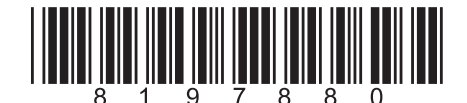

Broj dijela: FRY\_IOM\_8197880 05/2020

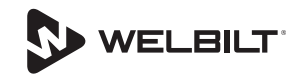

# Sigurnosne obavijesti

# **A**Upozorenje

Pažljivo pročitajte ovo uputstvo prije rada, montiranja ili održavanja opreme. Nepridržavanje uputa iz ovog uputstva može izazvati oštećenje imovine, povrijedu ili smrt.

# **A**Oprez

Budite pažljivi kada podižete UHCTHD uređaj. Težina uređaja iznosi 88,7 kg (195,6 pounds). Troje do četvoro ljudi, koji se služe standardnim postupcima podizanja, bi bilo potrebno za rukovanje kućištima.

# **A**Oprez

NEMOJTE koristiti UHCTHD uređaj ako nije pravilno montiran i pregledan.

# **A**Upozorenje

Pazite kada podešavate, koristite ili čistite UHCTHD da izbjegavate dodir sa zagrijanim površinama.

# **A**Oprez

UHCTHD uređaj nije pogodan za vanjsku upotrebu. Kada koristite ovaj uređaj, on mora biti postavljen na horizontalnu površinu.

### OBAVIJEST

AKO, TIJEKOM RAZDOBLJA TRAJANJA GARANCIJE, KORISNIK NE KORISTI ZA OVU FRYMASTER OPREMU ZA HRANU DIO KOJI JE NOV I NEIZMJENJEN, ILI RECIKLIRANI DIO KUPLJEN IZRAVNO OD FRYMASTER TVRTKE, ILI BILO KOG NJENOG OVLAŠTENOG SERVISERA, I/ILI JE DIO KOJI SE KORISTI IZMJENJEN U ODNOSU NA SVOJU ORIGINALNU KONFIGURACIJU, OVA GARANCIJA ĆE BITI PONIŠTENA. DALJE, FRYMASTER I NJEGOVE POSLOVNICE NEĆE ODGOVARATI ZA BILO KAKVE PRIMJEDBE, OŠTEĆENJA ILI TROŠKOVE NASTALE OD STRANE KORISNIKA, KOJI DIREKTNO ILI INDIREKTNO, U CJELINI ILI DJELOMIČNO PROIZILAZE IZ MONTAŽE NEKOG IZMJENJENOG DIJELA I/ILI DIJELA DOBIJENOG OD NEOVLAŠTENOG SERVISERA.

# **A**Oprez

NEMOJTE stavljati UHCTHD uređaj blizu drugog uređaja koji ispušta paru ili toplinu.

# **A**Oprez

NEMOJTE koristiti UHCTHD uređaj osim ako sve servisne i pristupne ploče nisu na svom mjestu i pravilno osigurane.

# A OPASNOST

Nemojte montirati ili koristiti opremu koja je zloupotrebljena, uništavana, zanemarivana, oštećena, ili izmjenjena u odnosu na originalne proizvodne specifikacije.

# A OPASNOST

Neka kabl za napajanje bude UDALJEN od ZAGRIJANIH površina. NEMOJTE potapati kabl za napajanje ili utikač u vodu. NEMOJTE dopustiti da kabl za napajanje visi preko ivice ploče ili brojača.

# **A**Upozorenje

Ovlašteni servisni predstavnici su dužni slijediti industrijske standardne sigurnosne postupke, uključujući ali ne ograničavajući se na lokalne/nacionalne propise za sve uređaje koji uključuju struju, plin, vodu i paru.

#### **A**Upozorenje

NEMOJTE čuvati ili koristiti plinska ili druga zapaljiva isparenja i tekućine u blizini ovog ili bilo kog drugog uređaja. Nikad ne koristite tkanine potopljene u zapaljivo ulje, ili zapaljive otopine za čišćenje.

# ▲ Upozorenje

Rad, montaža, i servisiranje ovog proizvoda Vas mogu izložiti kemikalijama/proizvodima uključujući (Bisfenol A (BPA), vlakna staklene vune ili keramička vlakna, i silikat), za koje Država Kalifornija zna da izazivaju kancer, oštećenja ploda i druge štete po plodnost. Za više informacija, posjetite <u>www.P65Warnings.ca.gov</u>.

# **A**Upozorenje

Nemojte koristiti druge električne uređaje ili dijelove osim onih koje je dodjelio proizvođač.

# **A**Upozorenje

Budite pažljivi kada rukujete ivicama metalnih površina na čitavoj opremi.

# **A**Upozorenje

Ovaj uređaj nije predviđen za uporabu od strane djece mlađe od 16 godina ili osoba sa umanjenim fizičkim, osjetilnim ili mentalnim sposobnostima, ili nedostatkom iskustva i znanja, osim ako im nije dodijeljen nadzor zbog upotrebe uređaja, proveden od strane osobe odgovorne za njihovu sigurnost. Ne puštajte djecu da se igraju sa ovim uređajem.

#### **A**Upozorenje

NEMOJTE koristiti ovaj uređaj u blizini vode - na primjer, blizu kuhinjske sudopere, u vlažnom podrumu, blizu bazena, ili na sličnim mjestima.

#### **A**Upozorenje

NEMOJTE popravljati ili zamjenjivati bilo koju komponentu UHCTHD uređaja osim ako čitavo napajanje uređaja nije isključeno.

#### OBAVIJEST

Ovaj uređaj je predviđen samo za stručnu upotrebu i njime treba rukovati samo kvalificirano osoblje. Frymaster ovlašteni serviser (FOS) ili drugi kvalificirani radnik treba provoditi montažu, održavanje i popravke. Montaža, održavanje, i popravke od strane neovlaštenog osoblja mogu poništiti garanciju proizvođača.

#### OBAVIJEST

Ovaj uređaj je predviđen za uporabu u komercijalnim uvjetima, na primjer u kuhinjama restorana, kantina, bolnica te u komercijalnim preduzećima kao što su pekare, mesnice, itd. ali ne za kontinuiranu masovnu proizvodnju hrane.

# **A**Upozorenje

NEMOJTE koristiti mlazove vode ili paročistač da očistite ovu opremu ili postavljati uređaj u području gdje se može koristiti mlaz vode.

#### OBAVIJEST

Ovaj uređaj samo čuva hranu toplom i ne kuha / peče hranu.

#### OBAVIJEST

Maksimalna radna temperatura ovog uređaja je 121°C.

Pravilna montaža, održavanje su važni za maksimalan učinak i nesmetan rad Vaše opreme. Posjetite našu web stranicu <u>www.frymaster.com</u> zbog ručnih ažuriranja, prevoda, ili kontaktnih informacija o servisnim agentima u Vašem području.

Proizveo:

Frymaster, LLC/D.O.O. 8700 Line Avenue, Shreveport, LA 71106-6800 USA

| Odjeljak 1<br>Opće informacije   |                                                                               |      |
|----------------------------------|-------------------------------------------------------------------------------|------|
|                                  | Brojevi modela                                                                | 1-1  |
|                                  | Informacije o serijskom broju                                                 | 1-1  |
|                                  | Servisno osoblie                                                              | 1-1  |
|                                  | Regulatorne potvrde                                                           | 1-1  |
|                                  | Informacije o garanciji                                                       | 1-1  |
| Odjeljak 2<br>Montaža            |                                                                               |      |
|                                  | Položaj                                                                       | 2-1  |
|                                  | Težina opreme                                                                 | 2-2  |
|                                  | Uvjeti za zazor                                                               | 2-2  |
|                                  | Dimenzije                                                                     | 2-2  |
|                                  | Električni servis                                                             | 2-2  |
|                                  | Napon                                                                         | 2-2  |
|                                  | Tabela ocjenjenih napona, ciklusa, faza, potrošnje u Vatima, amperaža i kabla |      |
|                                  | za napajanje                                                                  | 2-2  |
|                                  | Montirajte držač kabla                                                        | 2-3  |
|                                  | Montirajte sklopku za roštilj                                                 | 2-3  |
| Odjeljak 3<br>Rad                |                                                                               |      |
|                                  | Prekidač za napajanje                                                         | 3-1  |
|                                  | Korisnički interfejs                                                          | 3-2  |
|                                  | Lozinka                                                                       | 3-2  |
|                                  | Ikone za Press & Go zaslon                                                    | 3-2  |
|                                  | Press & Go zasloni                                                            | 3-2  |
|                                  | Specifikacije ladice                                                          | 3-3  |
|                                  | Mjenjanje dnevnih jela                                                        | 3-4  |
|                                  | Promjena jezika                                                               | 3-4  |
|                                  | ECO mode (ECO režim) zaslon                                                   | 3-4  |
|                                  | Isključivanje proreza                                                         | 3-4  |
|                                  | Temperature(Temperatura) zaslon                                               | 3-4  |
|                                  | Zasloni izbornika                                                             | 3-5  |
|                                  | Setting (Podešavanje) zasloni                                                 | 3-8  |
|                                  | Preferences (Postavke) zaslon                                                 | 3-8  |
|                                  | Date & Time (Datum i vrijeme) zaslon                                          | 3-8  |
|                                  | Language (Jezik) zaslon                                                       | 3-9  |
|                                  | Zone Diagnostics (Dijagnostika zone) zasloni                                  | 3-9  |
|                                  | Sound & Screen (Zvuk i prikaz) testovi                                        | 3-10 |
|                                  | Errors Log (Očevidnik grešaka) zaslon                                         | 3-10 |
|                                  | Password Settings (Podesavanja zaporki) zaslon                                | 3-10 |
|                                  | System Information (Informacije o sustavu) zaslon                             | 3-11 |
|                                  | Utilities (Postavke) zasion                                                   | 3-11 |
| Odjeljak 4<br>Preventivno održav | anje                                                                          |      |
|                                  | Postupci čišćenja i preventivnog održavanja                                   | 4-1  |

|                                   | Opće4-1<br>Na svaka četiri (4) sata - očistiti ladice/police4-1<br>Svakodnevno - čistiti kućište4-1 |
|-----------------------------------|----------------------------------------------------------------------------------------------------|
| Odjeljak 5<br>Rješavanje problema |                                                                                                    |
|                                   | Tabela za rješavanje problema5-1                                                                    |
| Dodatak A                         | Uvoz/izvoz izbornika i konfiguracijaA-1                                                             |

# Brojevi modela

| Modeli  | Opis      |
|---------|-----------|
| UHCTHD6 | 6-prorezi |
| UHCTHD3 | 3-prorezi |

# Informacije o serijskom broju

Serijski broj i broj modela UHCTHD kućišta za čuvanje se nalaze na pločici s podacima.

#### Neka Vam serijski broj uređaja uvijek bude dostupan kada zovete zbog dijelova ili usluga.

# Servisno osoblje

Sav servis Frymaster opreme mora provoditi kvalificirano, certificirano, licencirano, i/ili ovlašteno servisno osoblje.

Kvalificirano servisno osoblje čine ljudi upoznati sa Frymaster opremom i koje je Frymaster, L.L.C. ovlastio da provode servisiranje opreme. Svi članovi ovlaštenog servisnog osoblja moraju imati cjelovita uputstva za servis i dijelove, i čuvati (u zalihama) minimalnu količinu dijelova za Frymaster opremu. Popis Ovlaštenih servisera Frymaster tvrtke (FOS-a) se nalazi na Frymaster web stranici na www.frymaster.com. Neangažiranost kvalificiranog servisnog osoblja će poništiti Frymaster garanciju na Vašu opremu.

# **Regulatorne potvrde**

Modele su certificirali:

- UL, LLC (zdravstvene mjere)
- 🚇 🛯 UL, LLC (SAD i Kanada)
- (F CE (Europe)

# Informacije o garanciji

Posjetite fm-hal.frymaster.com/gsys.lib/cgi.lib/swr290. pgm da biste registrirali svoj proizvod zbog garancije

#### Izjava o garanciji 1.1

- Α. Frymaster, L.L.C. pravi sljedeća ograničenja garancija prvom kupcu samo za ovu opremu i zamijenjujuće dijelove:
- 1.1.1 Odredbe garancije – Univerzalno kućište za čuvanje
- Α. Frymaster L.L.C. garantira za sve komponente u odnosu na neispravnosti u materijalu i izradi za razdoblje od tri godine.

- Β. Svi dijelovi, osim osigurača su zagarantirani na tri godine nakon datuma montaže kućišta.
- Ako neki od dijelova, osim osigurača, postanu С neispravni tijekom prve tri godine od datuma montaže, Frymaster će takođe platiti troškove radne snage za zamjenu dijela.

#### 1.1.2 Vraćanje dijelova

A. Svi neispravni dijelovi u okviru garancije moraju biti vraćeni Frymaster ovlaštenom serviseru u roku od 60 dana zbog kredita. Nakon 60 dana, kredit više neće biti dozvoljen.

#### 1.2.3 Izuzeci od garancije

Ova garancija ne obuhvata opremu koja je bila oštećena zbog zloupotrebe, neispravne upotrebe, izmjena, ili nezgode poput:

- Nepravilne ili neovlaštene popravke:
- Nepoštivanja pridržavanja uputstava ispravne montaže i/ili postupaka zakazanog održavanja kako je propisano u Vašim MRC karticama;
- Nepravilnog održavanja;
- Oštećenja pri isporuci;
- Neispravne upotrebe;
- Skidanja, izmjena, ili uništavanja ploče s vrijednostima;

Ova garancija također ne pokriva:

Dodatna oštećenja (troškove popravke ili zamjene druge oštećene imovine), gubitak vremena, zarade, upotrebu ili bilo koja slučajna oštećenja bilo kakve vrste.

Ne postoje podrazumijevane garancije o prodaji ili pogodnosti za bilo koju upotrebu ili svrhu.

PORUČIVANJE DIJELOVA I SERVISNE INFORMACIJE

Porudžbine dijelova moraju biti direktno uručene Vašem lokalnom FOS-u/distributeru.

Vaša najbliža Frymaster FOS služba je dostupna na <u>www.frymaster.com</u> ili se možete obratiti Frymaster servisnom odjelu na brojeve 1-800-551-8633 ili 1-318-865-1711. Pošaljite email na <u>fryservice@welbilt.com</u>.

Molimo imajte na umu da porudžbine za žičane/ plastične ladice, komplete za slaganje, kutije i kotačiće treba da dodjeljujete Vašem lokalnom opskrbljivaču kuhinjske opreme (OKO). Frymaster ne isporučuje ove dijelove.

Da biste ubrzali svoju porudžbinu, potrebne su sljedeće informacije:

Broj modela\_\_\_\_\_

Serijski broj\_\_\_\_\_

Napon\_\_\_\_\_

Broj dijela\_\_\_\_\_

Potrebna količina\_\_\_\_

Servis se može dobiti kontaktiranjem Vašeg Frymaster ovlaštenog servisera/distributera. Servisne informacije se mogu dobiti pozivanje Frymaster servisnog odjela. Biće potrebne sljedeće informacije kako bi Vam se brzo i učinkovito pomoglo:

| Broj modela_ |  |  |
|--------------|--|--|
|              |  |  |

Serijski broj\_\_\_\_\_

Priroda problema\_\_\_\_\_

Također, sve druge informacije koje bi bile od koristi u riješavanju Vašeg servisnog problema.

#### ZADRŽITE I POHRANITE OVO UPUTSTVO NA SIGURNOM MJESTU RADI BUDUĆE UPOTREBE.

# Odjeljak 2 Montaža

# 🛦 OPASNOST

Montaža mora biti sukladna sa svim provedivim propisima za zaštitu od požara i zaštitu zdravlja u području nadležnih organa.

# A OPASNOST

Koristite sukladnu zaštitnu opremu tijekom montaže i servisiranja.

# **A**Upozorenje

Samo osposobljeno i ovlašteno servisno osoblje ili poslovođa mogu pristupiti servisnim zaslonima. Ako izmjene ovih podešavanja budu neispravno provedene, to će dovesti do kvara uređaja.

# **A**Oprez

Budite pažljivi kada podižete UHCTHD uređaj. Težina uređaja iznosi 88,7 kg (195,6 pounds). Troje do četvoro ljudi, koji se služe standardnim postupcima podizanja, bi bilo potrebno za rukovanje kućištima.

# MONTAŽA

Nosače osigurava KES.

Potrebni alati:

7/16 krajnji ključ ili utičnica i remenica.

Upotrijebite postojeće vijke.

Nosač klizne ispod svake strane ormara i vijcima s donje strane s 1 / 4x20 1 "vijcima koji se koriste u postojećem ormaru.

Nosači su prikazani dolje pričvršćeni na ormar i naslonjeni na pripremni stol.

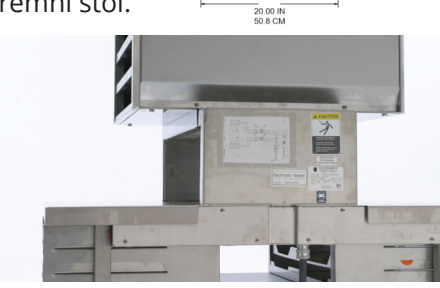

1/4-20 BOLT HOLE-(4 PLACES)

> 20.50 IN 52.7 CM

# Položaj

# Upozorenje Upozorenje Overanje Overan

Ova oprema mora biti postavljena tako da utikač bude dostupan osim ako druga sredstva za iskopčavanje iz napajanja (npr. prekidač kola) nisu obezbjeđena.

# **A**Upozorenje

Moraju biti obezbijeđena odgovarajuća sredstva da bi se ograničilo pomjeranje ovog uređaja bez utjecaja ili prijenosa napona na električno kolo.

# Upozorenje Upozorenje Opozorenje Opozorenje

Da bi se izbjegla nestabilnost, mjesto montaže mora izdržati kombiniranu težinu opreme i proizvoda. Dalje, oprema mora biti ravno postavljena od jedne do druge strane i od naprijed ka nazad.

# **Upozorenje**

Ova oprema je predviđena samo za unutarnju upotrebu. Nemojte montirati niti postavljati ovu opremu vani.

Odabrani položaj za postavljanje opreme mora ispunjavati sljedeće kriterije. Ako neki od ovih kriterija nije ispunjen, odaberite drugi položaj.

- Kabineti za čuvanje su predviđeni samo za unutarnju upotrebu.
- Položaj MORA biti ravan, stabilan i pogodan za težinu opreme.
- Položaj uređaja MORA biti udaljen od zapaljivih materijala.
- Oprema MORA biti postavljena ravno s jedne na drugu stranu i od naprijed ka nazad.
- Postavite opremu tako da se ne prevrne i ne klizi.
- Preporučena temperatura zraka iznosi 5° 30°C (41° - 86°F).
- Pričvrstite za sto koristeći kopče za postavljanje.

# Težina opreme

| Model   | Težina             |
|---------|--------------------|
| UHCTHD6 | 88,7kg (195,6 lbs) |
| UHCTHD3 | 54kg (120lbs)      |

# Uvjeti za zazor

# ▲ OPASNOST

Minimalni uvjeti za zazor su isti za nezapaljiva i nezapaljiva mjesta. Podna površina ispod uređaja mora biti napravljena od nezapaljivog materijala.

# A OPASNOST

Opasnost od požara/strujnog udara. Svi minimalni zazori se moraju održavati. Nemojte ometati ventile ili otvore.

Strane/Zadnji dio 25mm (1,0")

# Dimenzije

| Model   | Širina  | Dubina  | Visina  |
|---------|---------|---------|---------|
| UHCTHD6 | 56,3cm  | 65,4cm  | 66,0cm  |
|         | (22,2") | (25,8") | (26,0") |
| UHCTHD3 | 56,3cm  | 65,4cm  | 42.2cm  |
|         | (22,2") | (25,8") | (16,6") |

# Električni servis

# \Lambda OPASNOST

Provjerite sve žičane spojeve, uključujući tvorničke terminale, prije rada. Spojevi se mogu olabaviti tijekom isporuke i montaže.

# 🛦 OPASNOST

Bakarna žica, pogodna za najmanje 75°C (167°F) se mora koristiti za naponske priključke.

# Upozorenje

Svi uređaji se moraju priključiti na uzemljeni sustav napajanja.

# Upozorenje

Ovaj uređaj mora biti uzemljen a sva ožičenja moraju biti sukladna sa svim provedivim lokalnim i nacionalnim propisima. Pogledati ploču sa vrijednostima zbog ispravnog napona. Krajnji korisnik je dužan obezbjediti sredstva za iskopčavanje da bi ispunio zahtjeve nadležnih organa.

#### **A**Upozorenje

Svi električni uređaji moraju biti električno uzemljeni sukladno sa lokalnim propisima, a u odsustvu tih propisa, sukladno sa nacionalnim električnim propisom, ANSI/ NFPA NO. 70-1990.

# Upozorenje Upozorenje Opozorenje Opozorenje

Ovaj uređaj sadrži trokraki uzemljenski utikač za Vašu zaštitu od strujnog udara, i mora biti priključen direktno u adekvatno uzemljen trokraki priključak. NEMOJTE sjeći ili sklanjati krak uzemljenja iz ovog utikača.

# NAPON

Svi električni radovi, uključujući usmjeravanje žica i uzemljenje, moraju biti sukladni sa lokalnim, državnim i nacionalnim električnim propisima. Treba se pridržavati sljedećih mjera opreza:

- Ova oprema mora biti uzemljena.
- Za svaki uređaj se mora obezbjediti posebni osigurač/prekidač kola.
- Kvalificirani električar mora utvrditi ispravnu veličinu žice ovisno o položaj, korištenim materijalima i dužini napajanja (minimalna amperaža kola može poslužiti za određivanje veličine žice).
- Maksimalna dozvoljena varijacija napona iznosi ±10% ocjenjenog napona pri aktiviranju opreme (kada je električno opterećenje najveće).
- Provjerite sve zelene uzemljenjene vijke, kablove i žičane spojeve da li su zategnuti prije aktiviranja uređaja.

# TABELA OCJENJENIH NAPONA, CIKLUSA, FAZA, POTROŠNJE U VATIMA, AMPERAŽA I KABLA ZA NAPAJANJE

Uređaji s utikačima su isporučeni sa kablovima dužine od nekih 180 cm (šest stopa) do 300 cm (deset stopa).

| Model   | Napon, ciklus, faza   | Vati      | Amperi   | Utikač                |
|---------|-----------------------|-----------|----------|-----------------------|
| UHCTHD6 | 200-240V, 50/60H, 1Ph | 2400-2900 | 12,0     | 320P6W/316P6/31-38015 |
| UHCTHD3 | 200-240V, 50/60H, 1Ph | 1670-2400 | 8,3-10,0 | 320P6W/316P6/31-38015 |

# **A**Oprez

NEMOJTE stavljati UHCTHD uređaj blizu drugog uređaja koji ispušta paru ili toplinu.

### Montirajte držač kabla

Montirajte držač kabla na uređaj sa kablom za napajanje čiji izlaz se nalazi na zadnjem dijelu uređaja. Pogledajte uputstva sa kompletom 8262717, koji je isporučen s kućištem. Kopča s rajsferšlusom ga obuhvata.

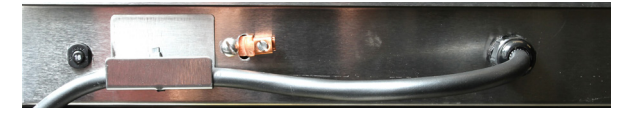

# Prikopčajte na napajanje

Priključite UHCTHD uređaj u izvor napajanja.

### Ladice za proizvode

UHCTHD uređaj ima šest redova, koji sadrže do tri ladice za proizvode, od kojih svaka ima po tri reda, koji sadrže još po tri ladice.

Postoji pet veličina ladica za proizvode:

- A. 1/3-veličina plastične ladice
- B. 1/3-veličina žičane ladice
- C. Puna veličina plastične ladice
- D. 2/3 veličina plastične ladice
- E. 1/2 veličina plastične ladice

Koristite zajedno sa Vašim uputstvom za rad u Vašoj zemlji i uputstvom za osposobljavanje.

### Važni savjeti za rad

Kada stavljate ladicu u kućište, provjerite da li je linija reda na ručki ladice u ravni sa ivicom reda.

Odbacite puknute ili oštećene ladice.

Kada uzimate porcije iz ladice, klizanjem povucite ladicu samo koliko je potrebno, a zatim je brzo vratite u liniju proreza.

Provjerite Vaše lokalne propise u vezi tabela za UHCTHD uređaj.

#### Stavite prazne ladice za hranu u sve redove

### Montirajte sklopku za roštilj

Sklopka za roštilj je predviđena da drži 1/3 veličine ladice za roštilj. Ona se kači na roštilj da bi omogućila brži i sigurniji prenos sa roštilja do UHCTHD uređaja.

 Postavite prednji dio sklopke za roštilj ispod ulaznog dijela roštilja.

 Spustite zadnji dio sklopke dok žljebovi ne budu preko trake roštilja. Sklopka za roštilj bi trebalo da nalegne na prednji dio roštilja. Ako sklopka ne naleže čvrsto,

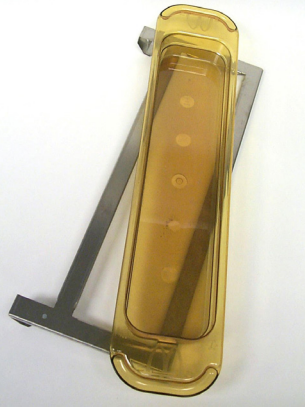

samo olabavite četiri vijka ispod nje i klizanjem povucite unutar ili vani po potrebi, da biste je pričvrstili za traku. Zategnite vijke nakon ispravnog postavljanja sklopke.

# Odjeljak 3 Rad

# 🛦 OPASNOST

Nadzor na licu mjesta je dužan obezbjediti da operateri budu svjesni neposrednih opasnosti pri rukovanju ovom opremom.

# A OPASNOST

Ne koristite nikakav uređaj s oštećenim kablom ili utikačem. Sve popravke mora provoditi kvalificirana servisna tvrtka.

# A OPASNOST

Nikad nemojte stajati na uređaju! Oni nisu predviđeni da izdrže težinu odrasle osobe, i mogu se prevrnuti ili srušiti ukoliko se pogrešno koriste na ovaj način.

# **A**Upozorenje

Ne dodirujte pokretne dijelove.

# Upozorenje

Svi poklopci i pristupne ploče moraju biti na svom mjestu i pravilno osigurani, prije upotrebe ove opreme.

# Upozorenje

Ne stavljajte vruće zapečaćene spremnike ili plastične vrećice u kućište za čuvanje. Hrana ili tekućine se mogu brzo proširiti i izazvati pucanje spremnika ili vrećice. Probušite ili otvorite spremnik ili vrećicu prije zagrijavanja.

# **A**Upozorenje

Ladice, posuđe, vođice ladica i površine kućišta za čuvanje mogu postati vrući tijekom ili nakon upotrebe. Koristite posuđe ili zaštitnu odjeću, poput držača za tavu ili ručnika za pećnicu, kada morate izbjeći opekotine.

# Upozorenje

NEMOJTE koristiti šupljine za čuvanje. NEMOJTE ostavljati papirnate proizvode, kuhinjsko posuđe, ili hranu u šupljine kada se ne koriste.

# $\underline{\land} \mathbf{Oprez}$

NEMOJTE pokrivati ladice ili bilo koji drugi dio kućišta za čuvanje metalnom folijom. Frymaster UHCTHD kućište za čuvanje bi trebalo operaterima za služenje hrane pružiti mogućnost da unaprijed skuhaju komponente/hranu iz menija i pažljivo ih pohrane u posude za čuvanje do isporučivanja porudžbine. Nakon određivanja porudžbine, osoblje može pripremiti porudžbinu koristeći vruću i svježu hranu iz menija, iz posuda za čuvanje. Time se operaterima omogućuje da posluže porudžbinu, uz povećanu brzinuuslugeiodržavanjevisokihstandardakvaliteteproizvoda.

UHCTHD uređaj je spreman za izvanredan rad, pomoću zaslona na dodir konfiguriranog za rutinske jelovnike.

# Prekidač za napajanje

Prekidač za napajanje se nalazi na prednjem dijelu kućišta. Okrenite prekidač za napajanje/naponski prekidač da biste uključili ili isključili uređaj.

| Preventer | Orman Control         Mail         Mail |   |
|-----------|----------------------------------------------------------------------------------------------------|---|
| E         |                                                                                                    | ㅋ |
|           |                                                                                                    | 3 |
|           |                                                                                                    |   |
|           |                                                                                                    |   |

### Prekidač za napajanje na prednjem dijelu

#### Rad kućišta

- 1. Okrenite prekidač za napajanje na ON (UKLJUČENO).
- Zasloni će zasvijetliti i pokazati žute zaslone za predgrijavanje, mjenjajući se na nazive proizvoda sive boje, kada kućište dostigne određenu temperaturu.
- 3. Stavite proizvod u odgovarajući red i pritisnite odgovarajuću tipku brojača.

# Korisnički interfejs

#### LOZINKA

- Korisnik može pristupiti svim potrebnim zaslonima za svakodnevni rad, bez unosa lozinke.
- Tvornička upravljačka lozinka je 1955.

#### IKONE ZA PRESS & GO ZASLON

Na Press and go zaslonu se nalazi pet ikona:

• Početak

Očistiti

- Upravljanje redovima
- Pet ikona za Press & Go zaslon

easy TOUCH

- Jezik
- Temperatura

Odaberite Home ikonu da bi se prikazao početni zaslon.

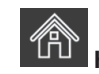

# Home (Početak) ikona

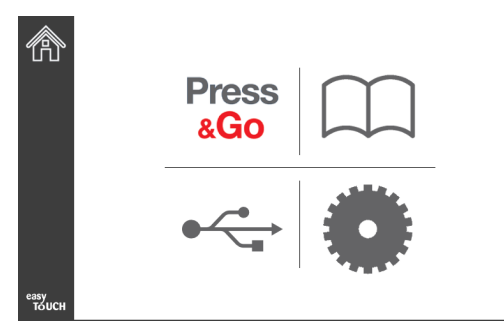

### Početni zaslon

Iz početnog izbornika odaberite Press & Go ikonu da se vratite na press and go zaslon.

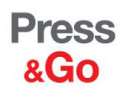

|               | Hotcakes        | Burrito        | Round Eggs     |  |
|---------------|-----------------|----------------|----------------|--|
|               | Hotcakes        | Burrito        | Egg Whites     |  |
|               | McGriddle       | Sausage        | Egg Whites     |  |
|               | McGriddle       | Sausage        | Folded Eggs    |  |
| $\bullet$     | English Muffins | Canadian Bacon | Scrambled Eggs |  |
| easy<br>TOUCH | Biscuits        |                |                |  |

Press & Go zaslon

#### PRESS & GO ZASLONI

Kada je uređaj uključen, započeće predgrijavanje zone. Prikazaće se press and go zaslon.

|               | Hotcakes        | Green (Zelena)<br>Burrito | Round Eggs     |
|---------------|-----------------|---------------------------|----------------|
|               | Hotcakes        | Burrito                   | Egg Whites     |
|               | McGriddle       | Sausage                   | Egg Whites     |
|               | McGriddle       | Sausage                   | Folded Eggs    |
|               | English Muffins | Canadian Bacon            | Scrambled Eggs |
| easy<br>TOUCH |                 | Biscuits                  |                |

Press & Go zaslon za predgrijavanje

Uređaj će signalizirati zvukom da su sve zone čuvanja na polaznoj točki i spremne za upotrebu.

|               | Hotcakes        | Burrito        | Round Eggs     |
|---------------|-----------------|----------------|----------------|
|               | Hotcakes        | Burrito        | Egg Whites     |
|               | McGriddle       | Sausage        | Egg Whites     |
|               | McGriddle       | Sausage        | Folded Eggs    |
|               | English Muffins | Canadian Bacon | Scrambled Eggs |
| easy<br>TOUCH | Biscuits        |                |                |

#### Press & Go zaslon

Kada su ladice napunjene, pritisnite tipku za proizvod koja je povezana sa lokacijom. Pritiskanje tipke za proizvod ponovo u roku od dvije (2) sekunde dok je crne boje će skratiti vrijeme za pet (5) minuta, svaki put kada se pritisne dugme. Ovo je korisno prilikom prenosa proizvoda na drugo mjesto.

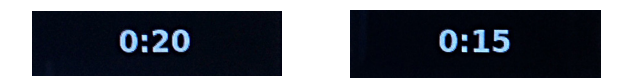

Brojevi na zaslonu se odnose na položaje kućišta. Oni će svijetliti zelenom bojom a brojač za proizvod će početi da odbrojava.

|               | Hotcakes-0:18  | Burrito-0:18 | Round Eggs-0:18  |  |
|---------------|----------------|--------------|------------------|--|
|               | Hotcakes       | Burrito      | Egg Whites-0:18  |  |
|               | McGriddle-0:18 | Sausage-0:58 | Egg Whites       |  |
|               | McGriddle      | Sausage      | Folded Eggs-0:18 |  |
|               | English M0:13  | Canadian0:28 | Scramble0:18     |  |
| easy<br>TOUCH | Biscuits       |              |                  |  |

Press & Go zaslon s aktivnim brojačima

Zeleni dio brojača za ladicu predstavlja preostalo vrijeme. Svaka stavka iz izbornika ima programirano trajanje upozorenja. Kada je trajanje upozorenja isteklo, preostalo vrijeme će biti prikazano žutom bojom i oglasiće se alarm.

|               | Hotcakes-5:57  | Burrito-9:29     | Round Eggs-0:12 |  |  |  |
|---------------|----------------|------------------|-----------------|--|--|--|
|               | Hotcakes       | Hotcakes Burrito |                 |  |  |  |
|               | McGriddle-9:59 | Sausage-0:46     | Egg Whites      |  |  |  |
|               | McGriddle      | Sausage          | Folded Eggs     |  |  |  |
| $\bullet$     | English M1:02  | Canadian0:24     | Scramble0:10    |  |  |  |
| easy<br>TOUCH | Biscuits-0:19  |                  |                 |  |  |  |

#### Brojač dostiže trajanje vremena upozorenja.

Svaka stavka iz izbornika ima programirano vrijeme čuvanja. Kada vrijeme brojača istekne, odgovarajući brojač za ladicu će postati crvene boje, oglasiće se alarm i prikazaće se DISCARD! (ODBACI!).

|               | Hotcakes-4:43  | Burrito-8:16  | Round Eggs-0:10  |  |
|---------------|----------------|---------------|------------------|--|
|               | Hotcakes       | Burrito       | Egg Whites-0:13  |  |
|               | McGriddle-8:46 | Sausage-0:44  | Egg Whites       |  |
|               | McGriddle      | Sausage       | Folded Eggs-0:19 |  |
| lacksquare    | DISCARD!       | Canadian0:23  | Scramble9:22     |  |
| easy<br>TOUCH |                | Biscuits-0:17 |                  |  |

Brojač vremena čuvanja ističe

Alarm će se oglasiti na 10 sekundi. Brojač prikazuje vrijeme čekanja proizvoda proteklo nakon programiranog vremena čuvanja. Ladicu i hranu treba izvaditi. Resetujte istekli brojač ladice tako što ćete ga odabrati.

Kada treba da otkažete ili resetujete brojač prije isteka vremena čuvanja, odaberite brojač ladice da biste resetovali. Pitanje Reset? (Resetovati?) će iskočiti. Odaberite zelenu kvačicu da resetujete. Odaberite crveno X da nastavite.

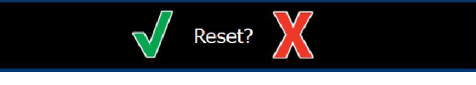

Iskačući Reset

#### SPECIFIKACIJE LADICE

#### Koristite prvo za identične proizvode

Kada su dva identična proizvoda aktivna, onaj sa manjim preostalim vremenom će svijetliti zelenom bojom, dok će drugi biti sive boje. Nema promjena u odbrojavanju ili ponašanju tajmera. Kada je prva stavka otkazana ili resetovana, sljedeća po redu će postati zelena.

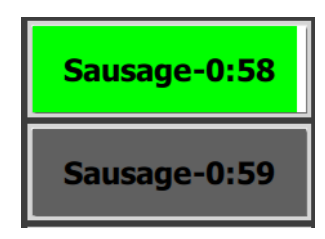

Prvo koristiti ladicu koja svijetli

#### Uvjeti za lažno dno ladice

 Kada nema nikakve linije ispod naziva proizvoda, znači da se u ladici ne koristi lažno dno ili žičane police.

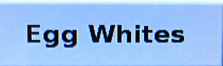

• Isprekidana linija ispod naziva proizvoda znači da se u ladici koristi žičana polica ili lažno dno.

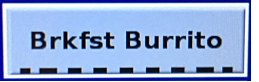

#### Grupa u izborniku

Proizvod u izborniku je dio grupe ako se ispod njegovog naziva nalaze točkice. Pređite preko proizvoda s točkicama da odaberete drugu stavku iz grupe.

| Round Eggs | Folded Egg | Scrambled Eggs |
|------------|------------|----------------|
|------------|------------|----------------|

### MJENJANJE DNEVNIH JELA

Dodirnite ikonu za upravljanje redovima i pređite prstom lijevo ili desno preko točkica, ispod dnevnog izbornika, da biste odabrali dnevni obrok prema redu. Postoji pet dostupnih dnevnih obroka (Breakfast [doručak], Change Over [užina], Lunch [ručak i dva ostala]). Pritiskom na ikonu za dnevnih obrok se mjenjaju svi redovi istog dnevnog obroka. Pritisnite tipku nazad kada završite.

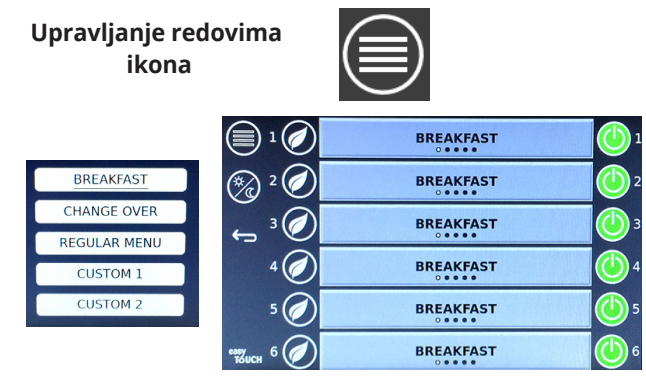

Izbor dnevnog obroka

Aktivni brojači se prenose u novi izbornik. Nakon što se stavka resetuje, prikazaće se novi proizvod. Prikazano je Waiting (Čekanje) kada se mjenjaju izbornik i temperatura zone ali je brojač još uvijek aktivan u zoni stare temperature. Polica čeka da se zagrije do nove temperature dok svi aktivni brojači za staru temperaturu ne budu izbrisani.

| MGrd-0:17                                 | Waiting | Waiting   |
|-------------------------------------------|---------|-----------|
| 10:1                                      | 10:1    | 10:1      |
| Mush                                      | GrCk    | GrCk      |
| Burr-0:18                                 | Waiting | Waiting   |
| Waiting                                   | Waiting | Scrm-0:18 |
| NUMBER OF TAXABLE PARTY OF TAXABLE PARTY. |         |           |

Osvijetljen novi izbornik sa aktivnim brojačima iz prošlog izbornika

#### **PROMJENA JEZIKA**

Dodirnite jezik da promjenite jezik. Jezik je prikazan na ikoni za jezik.

Jezik ikona

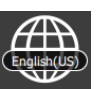

#### ECO REŽIM ZASLON

Pojedinačni prorezi mogu da se uvedu u ECO režim, čime se privremeno smanjuje njihova temperatura grijanja, kada nisu u upotrebi.

Dodirnite tipku za upravljanje redovima i dodirnite ECO tipku da biste prorez stavili u ECO režim. Ponovo pritisnite tipku ECO da biste izašli iz ECO režima. Pritisnite tipku Nazad da napustite.

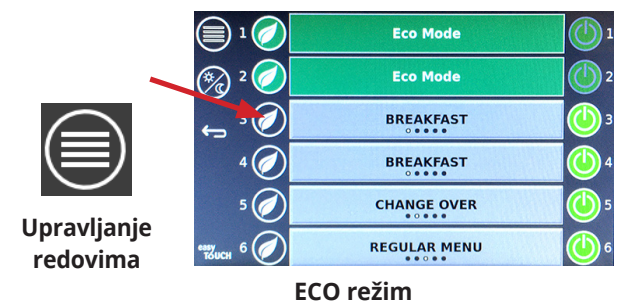

#### ISKLJUČIVANJE PROREZA

Pojedini prorezi se mogu isključiti.

Dodirnite tipku za upravljanje redovima i dodirnite tipku na desnoj strani proreza da biste ga isključili. Ponovo pritisnite tu tipku da biste uključili prorez. Pritisnite tipku Back (Nazad) da napustite.

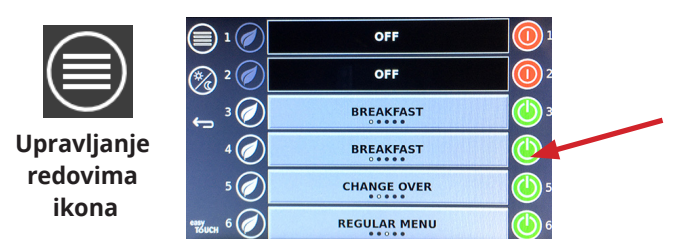

Row OFF (ISKLJUČITI red) režim

#### **TEMPERATURA ZASLON**

Dodirnite tipku za temperaturu da bi se prikazale više i niže temperature proreza.

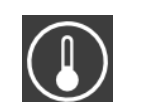

Temperatura ikona

| Â             | <b>↑</b> 175°F | 175°F 🗸 |
|---------------|----------------|---------|
|               | <b>↑</b> 174°F | 174°F 🗸 |
|               | <b>↑</b> 174°F | 174°F 🗸 |
|               | <b>↑</b> 174°F | 174°F 🗸 |
| $\bullet$     | <b>↑</b> 174°F | 174°F 🗸 |
| еазу<br>Тойсн | <b>↑</b> 178°F | 178°F 🗸 |

#### ZASLONI IZBORNIKA

Biranjem ikone (menu) izbornika iz početnog (home) zaslona se pojavljuje zaslon (menu) izbornika.

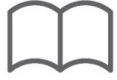

#### Izbornik ikona

Na zaslonu izbornika se nalaze ikone za navigaciju.

- Prva ikona vraća na zaslon s popisom proizvoda.
- Drugom ikonom se ulazi u zaslon se popisom grupe.
- Trećom ikonom se ulazi u zaslon za uređivanje dnevnog obroka.
- Da biste se vratili na početni (home) zaslon, pritisnite strijelicu za nazad.

#### Navigacione ikone Izbornik, Grupa, Dnevni obrok i Početak

 $\leftarrow$ 

Zaslon izbornik prikazuje popis proizvoda pohranjenih u vrućem uređaju za čuvanje. Može se pohraniti 100 proizvoda.

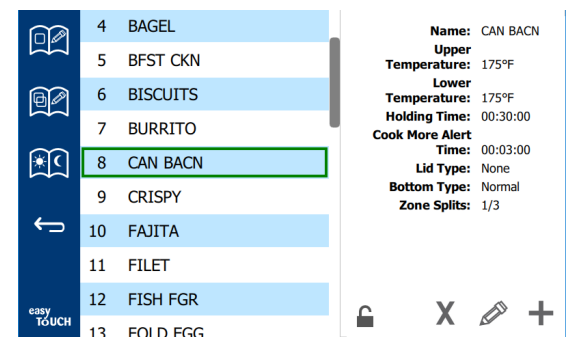

#### Izbornik zaslon

Da bi se napravile izmjene na tri stranice izbornika, mora se unijeti zaporka **1955**. Odaberite katanac na donjem lijevom dijelu zaslona. Unesite zaporku **1955** na iskačućoj tipkovnici. Ako je zaporka prihvaćena, ikona s katancem će prikazati otključan katanac. Da biste se vratili na početni (home) zaslon, pritisnite strijelicu za nazad.

Ako su stranice otključane, prikazaće se ikone delete (obrisati), edit (urediti) i add (dodati) na menu (izbornik) zaslonu.

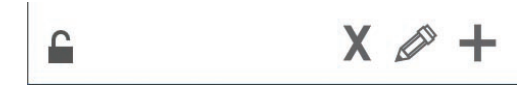

Ikone Otključano, Obrisati, Urediti i Dodati

#### Obrisati proizvod

Odaberite neželjeni proizvod a zatim ikonu delete (obrisati) pritiskom na tipku X. Iskočiće prozor za potvrdu. Odaberite zelenu kvačicu da obrišete proizvod. Odaberite crveno X da se vratite na menu (izbornik) zaslon.

| Delete product "Prod s1"? |  |
|---------------------------|--|
|                           |  |
|                           |  |

Prozor za potvrdu brisanja proizvoda

#### Edit (Uređivanje) ili Adding (Dodavanje) proizvoda

Da biste dodali proizvod, odaberite neiskorištenu lokaciju proizvoda na popisu i pritisnite tipku +.

Da biste uredili proizvod, odaberite proizvod i pritisnite tipku pencil (olovka).

Kada je proizvod uređen ili dodat, potrebne specifikacije obuhvataju sljedeće:

Name (Naziv): Product Name (Naziv proizvoda)

Kliknite unutar okvira s nazivom i pojavit će se tipkovnica. Kad se ime doda ili promijeni, odaberite tipku za povratak (desno desno).

Ako su postavljeni drugi jezici, prelaskom tipke za razmak lijevo ili desno omogućit će se korištenje drugih jezičnih tipkovnica.

- Upper Temp (Gornja temperatura): održavana temperatura ladice ±3°C (± 5°F)
- Lower Temp (Donja temperatura): održavana temperatura ladice ±3°C (± 5°F)
- Hold time (Vrijeme čuvanja): maksimalno vrijeme za koje se proizvod može čuvati i servirati. Unesite vrijeme u satima, minutama i sekundama 00:00:00.
- Cook More Alert time (Kuhajte više vremena upozorenja): alarm će se oglasiti kada za ladicu preostane ova količina *vremena*. Preostalo vrijeme na traci brojača mjenja boju iz zelene u žutu.
- Lid type (Vrsta poklopca): Nikakav, čvrst ili s otvorima
- Bottom type (Vrsta dna): Normalno ili lažno (s ladicom)
- Zone Splits (Zone razdvajanja): 1/3 = 1/3 veličine tave, 1/2 = 1/2 veličine tave, 2/3 = 2/3 veličine tave i 1- puni red ili puna veličina tave.

Da biste uredili polje, odaberite polje.

Uređivanje temperatura i trajanja se vrši tipkovnicom na dodir. Kada završite, pritisnite strijelicu za povratak da biste se vratili na zadnji zaslon.

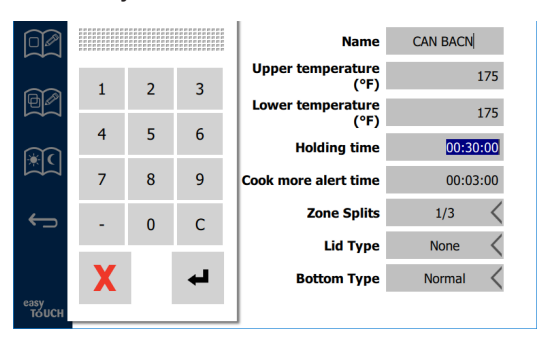

Sačuvajte uređivanje ili dodavanje proizvoda odabirom kvačice. Odaberite X da biste otkazali uređivanja i vratili se na popis proizvoda.

|               | $\odot$ | $\checkmark$ | Name                      | CAN BACN |
|---------------|---------|--------------|---------------------------|----------|
| ~             |         | -            | Upper temperature<br>(°F) | 175      |
|               |         |              | Lower temperature<br>(°F) | 175      |
| €ि            |         |              | Holding time              | 00:30:00 |
|               |         |              | Cook more alert time      | 00:03:00 |
| ÷             |         |              | Zone Splits               | 1/3 <    |
|               |         |              | Lid Type                  | None <   |
|               |         |              | Bottom Type               | Normal < |
| easy<br>TOUCH |         |              |                           |          |

### Zaslon Uređivanje proizvoda ili Dodavanje proizvoda

#### Uređivanje ili Dodavanje grupa

Grupe proizvoda mogu biti definirane. Proizvodi moraju imati istu vrstu poklopca, zonu dijeljenja i temperaturu čuvanja. Vrijeme/trajanje čuvanja, upozorenja i temperatura proizvoda se mogu razlikovati unutar grupe.

Sa menu (izbornik) zaslona, odaberite ikonu grupa. Stranica grupe prikazuje popis programiranih grupa. Za osvijetljenu grupu, popisani su ID grupe, naziv grupe, temperatura čuvanja, zona dijeljenja, vrsta poklopca i proizvodi u njoj.

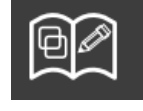

Ikona grupa

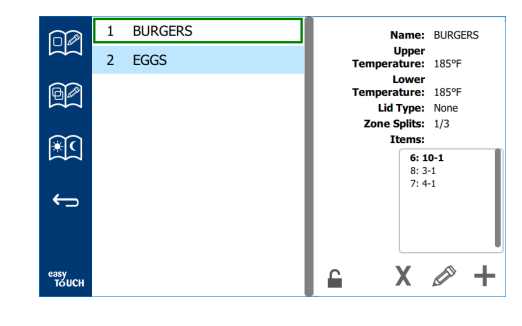

#### Grupa zaslon

Ako je stranica grupe otključana, prikazaće se ikone brisati, urediti i dodati na grupa zaslonu.

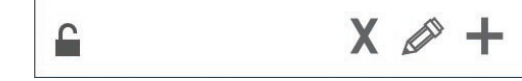

Ikone Otključano, Obrisati, Urediti i Dodati

Odaberite neželjenu grupu pa ikonu brisati, odnosno X. Iskočiće prozor za potvrdu. Odaberite zelenu kvačicu da obrišete grupu. Odaberite crveno X da se vratite na grupa zaslon.

| Delete group "GroupA"? |
|------------------------|
|                        |
|                        |
|                        |
|                        |
|                        |
| X                      |

Prozor za potvrdu brisanja grupe

Odaberite grupu koju želite urediti i ikonu urediti, odnosno olovku. Grupa će se pojaviti u iskačućem prozoru. Naziv grupe se može uređivati a proizvodi se mogu dodavati ili brisati.

Kliknite unutar okvira za naziv i pojaviće se tipkovnica. Kada je naziv grupe uređen, odaberite tipku za povratak (donji desni dio).

| q | w  | е | r                               | t | у | u | i | 0 | р |
|---|----|---|---------------------------------|---|---|---|---|---|---|
| а | s  | d | f                               | g | h | j | k | 1 | Æ |
| z | x  | с | v                               | b | n | m |   |   |   |
| ♠ | 1# | ٩ | <ul> <li>English(US)</li> </ul> |   |   | ٠ | + | → | - |

#### Iskačuća tipkovnica

Ispod naziva se nalaze specifikacije grupe. Samo proizvodi koji odgovaraju će biti osvijetljeni i dostupni za dodavanje.

- Odaberite novi proizvod za grupu i zelenu strijelicu da biste ga dodali.
- Odaberite postojeći proizvod u grupi i crvenu strijelicu da biste ga uklonili.

- Da biste odabrali odgovarajući proizvod za grupu (proizvod će biti prikazan kada se odabere dnevni obrok), pritisnite i držite tipku tog proizvoda na tri sekunde.
- Dok je uređaj u Press & Go režimu, nazivi se mogu prstom pregledati s lijeva na desno u istom poretku kao što su popisani u grupi, od vrha ka dnu. Obrišite proizvode i ponovo ih dodajte da biste kreirali željeni raspored.

Kada se uređivanja završe, vratite se na zaslon grupe pritiskom na X u gornjem lijevom kutu.

|        | ₿ |                       | Name                  | BURGERS          |                 |
|--------|---|-----------------------|-----------------------|------------------|-----------------|
|        |   | Upper temperature 185 | Lower temperature 185 | Lid type None    | Zone splits 1/3 |
| ßø     | 1 | 10-1                  |                       | 6: 10-1          |                 |
|        | 2 | 3-1                   |                       | 8: 3-1<br>7: 4-1 |                 |
| ×C     | 3 | 4-1                   |                       |                  |                 |
|        | 4 | BAGEL                 |                       |                  |                 |
| ÷      | 5 | BFST CKN              |                       |                  |                 |
|        | 6 | BISCUITS              | Ċ                     |                  |                 |
| easy   | 7 | BURRITO               |                       |                  |                 |
| то́исн | 8 | CAN BACN              |                       |                  |                 |

Da biste dodali grupu, odaberite ikonu za dodavanje stranice grupe, odnosno +. Pojaviće se iskačući prozor. Kliknite unutar okvira za naziv i koristite tipkovnicu da biste unijeli naziv grupe. Odaberite tipku za povratak (donji desni dio) i zatvoriće se tipkovnica.

NAPOMENA: Imenujte grupe tako da budu prepoznatljive kao grupe, možda da počinju sa G ili Grupa. Kada se uređuju dnevni obroci koje treba dodati u grupu, u pomičućem popisu se prikazuje samo naziv. Ako se ne ističe kao grupa, pojaviće se samo kao drugi proizvod.

| q | w  | е | r           | t | у | u | i.       | ο | р  |
|---|----|---|-------------|---|---|---|----------|---|----|
| а | s  | d | f           | g | h | j | k        | 1 | •× |
| z | x  | с | v           | b | n | m |          |   |    |
| ♠ | 1# | • | English(US) |   | ٠ | + | <b>→</b> | - |    |

Iskačuća tipkovnica

Odaberite proizvod za grupu i zelenu strijelicu da biste ga dodali. Taj prvi proizvod će odrediti specifikacije grupe, popisane unutar njenog naziva. Upotreba proizvoda sa pogrešnim specifikacijama, ne dozvoljava dodavanje u grupu i proizvod postaje siv. Nastavite da dodajete proizvode u grupu. Da biste uklonili proizvod, odaberite ga i pritisnite crvenu strijelicu.

Kada je grupa kompletirana, sačuvajte je i vratite se na zaslon grupe odabirom X u gornjem lijevom kutu.

|            | 8  | )                     | Name                  | EGGS                          |
|------------|----|-----------------------|-----------------------|-------------------------------|
|            |    | Upper temperature 175 | Lower temperature 175 | Lid type None Zone splits 1/3 |
| ßø         | 24 | MYTHIC                |                       | 14: FOLD EGG                  |
|            | 25 | NUGGETS               |                       | 34: FRD EGG<br>3: RND EGG     |
| <b>*</b> C | 26 | RND EGG               |                       | 2: SCRAMBLE                   |
|            | 27 | ROYAL                 |                       |                               |
| ¢          | 28 | SAUSAGE               | . (                   |                               |
|            | 29 | SCRAMBLE              |                       |                               |
| easy       | 30 | SELECTS               |                       |                               |
| то́исн     | 31 | SKI T RI IR           |                       |                               |

#### Uređivanje ili Dodavanje dnevnih obroka

Na zaslonu izbornika se nalaze ikone za navigaciju. Pored strijelice za nazad se nalazi ikona za uređivanje dnevnog obroka.

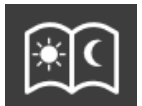

#### Uređivanje dnevnog obroka ikona

Odaberite ikonu za uređivanje dnevnog obroka i prvo se pojavljuju proizvodi za doručak. Prelazite po ekranom da biste se pomjerali između različitih dnevnih obroka (npr: od doručka do ručka/večere).

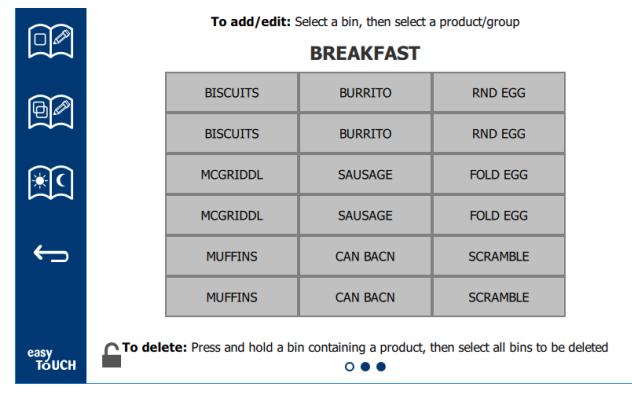

#### Proizvodi doručka

Da biste obrisali proizvod iz zone, pritisnite i držite tipku proizvoda na tri sekunde. Iskačući prozor potvrđuje zahtjev za brisanjem. Proizvodi se brišu s desna na lijevo. Odaberite vruću zonu čuvanja brzim pritiskom na praznu zonu da biste dodali proizvod ili ga promjenili. Sa iskačućeg prozora odaberite proizvod koji treba dodati zoni. Grupe se također mogu dodavati. Zona dijeljenja i temperature zone će ukloniti određene proizvode. Nedostupni proizvodi će biti sive boje. Odaberite zelenu kvačicu da sačuvate i vratite se.

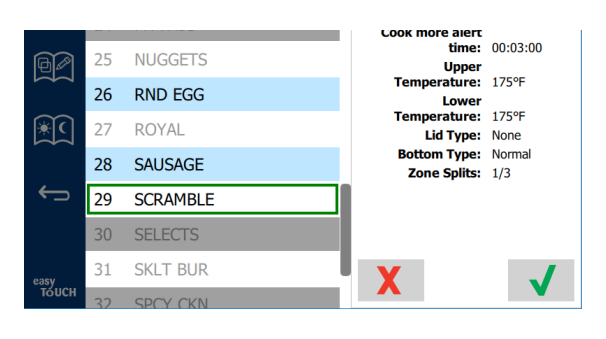

#### Biranje A proizvoda za doručak

#### PODEŠAVANJE ZASLONI

Biranjem ikone iz početnog zaslona se pojavljuje zaslon (preferences) postavke. Ovo je prvi od jedanaest zaslona za podešavanja. Na dnu zaslona servis se nalazi jedanaest točaka, a prazan krug predstavlja stranicu na kojoj se nalazite. Dodirnite točke da bi se prikazao izbornik. Odaberite i idite na određeni zaslon iz izbornika. Pomjerajte između zaslona prelaskom po ekranu prema desno ili lijevo.

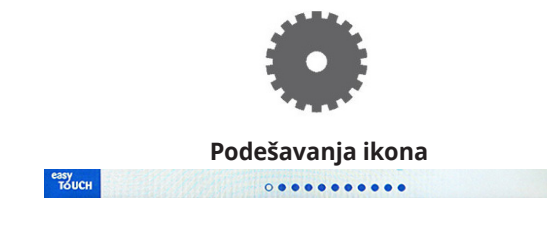

Red točaka

#### POSTAVKE ZASLON

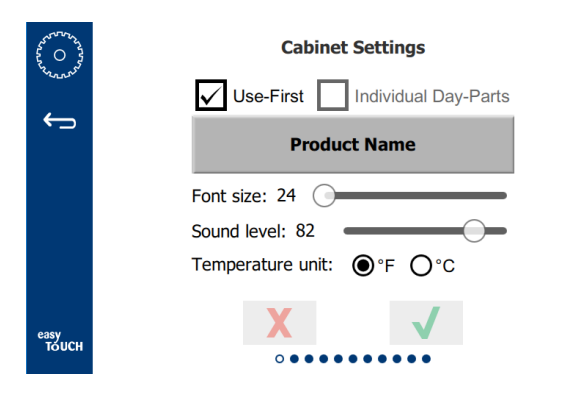

- Use First (Koristiti prvo) kada provjerite, prva ladice običnog proizvoda će biti zelene boje, druga ladica će biti siva dok se prva ne iskoristi ili dok ne istekne vrijeme. Neoznačene, obje ladice običnog proizvoda će biti zelene boje.
- Veličina slova može biti podešena između 24-48.
- Jačina zvuka može biti podešena između 10-100.
- Jedinica temperature odaberite Fahrenheit ili Celsius
- Odaberite zelenu kvačicu da biste proveli izmjene, crveni križić da biste ih otkazali.

#### DATUM I VRIJEME ZASLON

Da biste napravili izmjene na ovom zaslonu, mora se unijeti zaporka. Odaberite katanac na donjem lijevom dijelu zaslona. Unesite zaporku na iskačućoj numeričkoj tipkovnici. Ako je zaporka prihvaćena, pojaviće se žuti prsten oko zaslona.

#### Datum i vrijeme zaslon

Ako je NTP okvir označen a UHCTHD uređaj je prikopčan na internet, datum i vrijeme će se automatski podesiti. Pazite da podesite UTC vremensku zonu na odgovarajuće

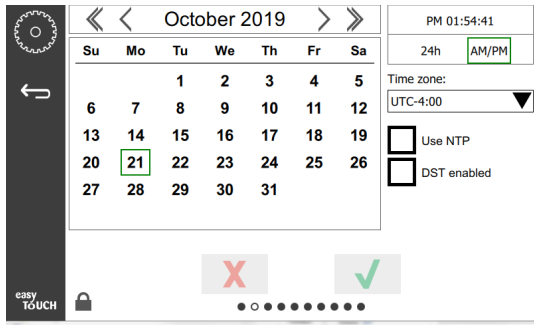

podešavanje (npr. lstočno standardno vrijeme je UTC -5:00, Centralno vrijeme je UTC -6:00).

Ako UHCTHD uređaj nije priključen na internet ili ako NTP okvir nije označen, vrijeme i datum bi trebalo ručno da se podese.

- Gornji desni dio zaslona prikazuje izbor između 24časovnog/vojnog i AM/PM civilnog formata vremena.
- Odaberite mjesec i godinu preko vrhova strijelice a datum preko kalendara.
- Ako je DST okvir označen, vrijeme na satu će se pomjeriti jedan (1) sat unaprijed. Ako je okvir označen a zatim neoznačen, vrijeme na satu će se pomjeriti jedan (1) sat unazad. Pravilna upotreba ove opcije je da se označi okvir prvog dana trajanja ušteda i da se ukloni njegova oznaka na dan nakon dana završetka trajanja ušteda.

 Time Zone (Vremenska zona) - Koristite padajući okvir da odaberete vremensku zonu u kojoj se oprema koristi. Ovo važi samo na dan i u vrijeme podešavanja ako je Upotreba NTP okvira označena.

#### JEZIK ZASLON

#### Jezik zaslon

Dostupni jezici su popisani za izbor. Stavke izbornika koje je

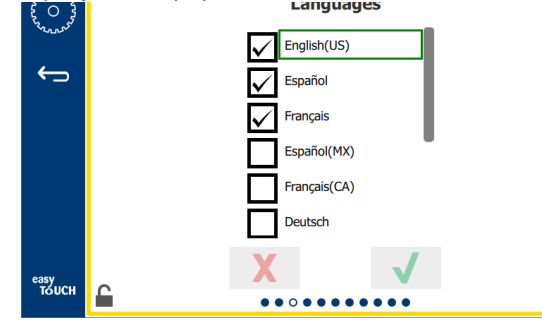

kreirala prodavnica ili tvrtka neće biti promjenjene na novi odabrani jezik. Samo će naslovi i opisi da se promjene na novi jezik (npr. naslovi uslužnih stranica, nazivi kalendarskih mjeseci, parametri proizvoda, i naslovi stranice izbornika).

Označite željene jezike sa ovog popisa da biste omogućili prebacivanje više jezikaiz jezik ikone na glavni zaslon.

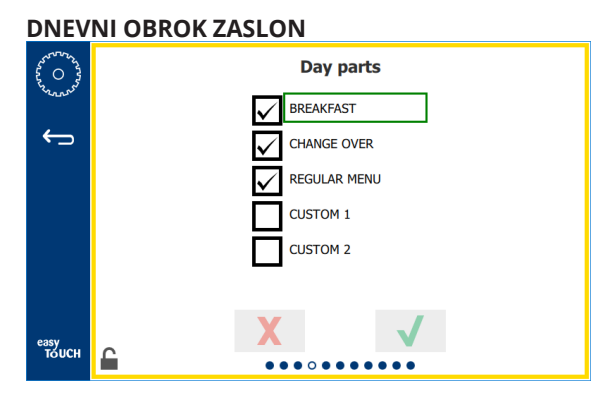

#### Dnevni obrok zaslon

Dostupni dnevni obroci su popisani za izbor. Pazite da željeni dnevni obroci budu označeni. Pritisnite zelenu kvačicu kada završite.

#### DIJAGNOSTIKA ZONE ZASLONI

Na ovom zaslonu se mogu pratiti temperature čuvanja u kućištu, nije potrebna zaporka da bi se očitale trenutačne toplinske temperature elementa.

Da bi se provodili servisni testovi na ovom zaslonu, potrebno je unijeti servisnu zaporku. Odaberite katanac na donjem lijevom dijelu zaslona. Unesite servisnu zaporku na iskačućoj numeričkoj tipkovnici. Ako je zaporka prihvaćena, pojaviće se žuti prsten oko zaslona.

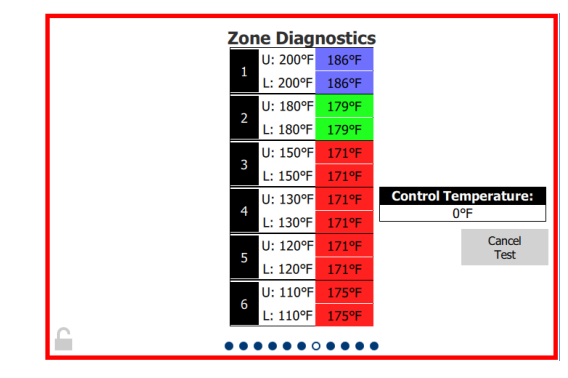

#### Dijagnostika zone zaslon

Dijagnostika zone zaslon pokazuje podešenu temperaturu i trenutačnu temperaturu uređaja za svaki toplinski element. Trenutačna temperatura će svijetliti zelenom bojom ako iznosi +/- 3°C (+/- 5°F) od podešene temperature. Trenutačne temperature svijetle crvenom bojom ako su više i plavom bojom ako su niže od podešene temperature.

- 1. Testiranje uređaja promjenom podešenih temperatura. Zaslon će imati crveni okvir tijekom testiranja.
  - Odaberite Service Test (Servisno testiranje) da promjenite podešene temperature na tvornički definirane temperature testiranja).

ILI

 Dodirnite podešenu temperaturu zone, koja svijetli bijelom bojom. Na prikazanoj numeričkoj tipkovnici, unesite željenu temperaturu a zatim dodirnite zelenu kvačicu.

Napomena: Unošenje temperature od 182°C (360°F) ili više će dovesti do toga da toplinski element bude cijelo vrijeme UKLJUČEN. Unošenjem temperature od -18°C (0°F) će se toplinski element ISKLJUČITI. Podešena temperatura za oba toplinska elementa u zoni će biti ista.

2. Odaberite Cancel Test (Otkazati test) kada završite, okvir zaslona će postati žut.

#### **ZVUK I PRIKAZ TESTOVI**

Ovaj zaslon ne zahtjeva zaporku.

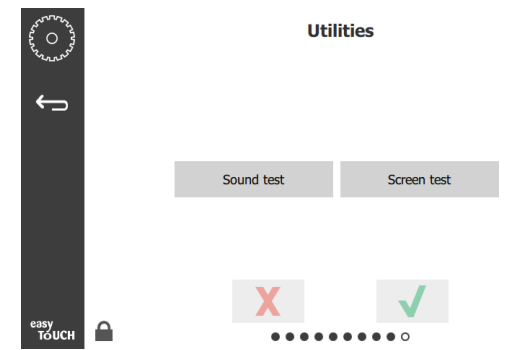

Zvuk i prikaz testovi

Zaslon služi za testiranje zvuka i funkcije prikaza.

Trebalo bi da se čuju tri pištuća zvuka kada se odabere ikona za zvučnik.

Kada se odabere ikona za zaslon, pojaviće se zaslon u tri kruga da bi se lakše utvrdila njegova funkcija.

UI Customization (UI podešavanje) tipka nije dostupna za korisnike.

#### OČEVIDNIK GREŠAKA ZASLON

Ovaj zaslon ne zahtjeva zaporku.

| Da            | Date/Time ID Error name |         |                        |            |
|---------------|-------------------------|---------|------------------------|------------|
| 2019/10/21    | 08:40:18                | 4.0.0.0 | Secondary UI communica | tion loss. |
| 2019/10/17    | 10:03:06                | 4.0.0.0 | Secondary UI communica | tion loss. |
| 2019/10/03    | 16:09:16                | 4.0.0.0 | Secondary UI communica | tion loss. |
| 2019/10/03    | 15:57:22                | 4.0.0.0 | Secondary UI communica | tion loss. |
| 2019/10/03    | 15:50:37                | 4.0.0.0 | Secondary UI communica | tion loss. |
| 2019/10/03    | 15:45:31                | 4.0.0.0 | Secondary UI communica | tion loss. |
| 2019/10/03    | 15:37:48                | 4.0.0.0 | Secondary UI communica | tion loss. |
| 2019/10/03    | 15:35:07                | 4.0.0.0 | Secondary UI communica | tion loss. |
| 2019/09/27    | 15:02:43                | 4.0.0.0 | Secondary UI communica | tion loss. |
| Number of n   | ecords:                 |         |                        |            |
| First record: |                         |         | Last record:           |            |
| R             | efresh                  |         |                        | Clear A    |

#### Očevidnik grešaka zaslon

Obriši sve tipka briše sve unose na zaslon sa evidencijom grešaka. Brisanje evidencije grešaka zahtjeva servisnu zaporku.

Dodirom na tipku Osvježi će se ažurirati popis grešaka. Pomjeranje sa ove stranice pa vraćanje nazad će također osvježiti popis grešaka sa bilo kakvim novim greškama.

#### PODEŠAVANJA ZAPORKI ZASLON

| 22200000000000000000000000000000000000 | Password    |  |
|----------------------------------------|-------------|--|
| ÷                                      |             |  |
|                                        | Manager's : |  |
|                                        |             |  |
|                                        |             |  |
|                                        | X           |  |
| TOUCH                                  |             |  |

#### Podešavanja zaporki zaslon

Tvornička upravljačka lozinka je 1955. Može da se promjeni na servisnom zaslonu za zaporku. Odaberite otvoren okvir nakon Upravljačkog: i iskočiće novi pin # broj. Unesite novu upravljačku zaporku i dodirnite zelenu kvačicu da potvrdite.

| NEW PIN#     |   |   |  |  |  |
|--------------|---|---|--|--|--|
| 1            | 2 | 3 |  |  |  |
| 4            | 5 | 6 |  |  |  |
| 7            | 8 | 9 |  |  |  |
| -            | 0 | С |  |  |  |
| $\checkmark$ |   | X |  |  |  |

Tipkovnica za novi Pin # broj

Da biste resetovali zaporku na tvorničko podešavanje, nakratko dodirujte logo na dodir, deset puta zaredom. Kada nakon pet kratkih dodira traka za izbornik postane crna, nastavite da dodirujete. Iskačući prikaz će potvrditi da je upravljački pin # resetovan.

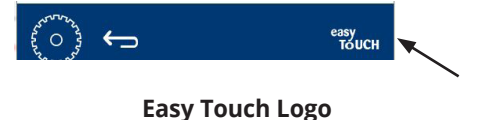

#### INFORMACIJE O SUSTAVU ZASLON

Ovaj zaslon ne zahtjeva zaporku, ne može se ništa raditi na ovom zaslonu.

| Firmware     | Versions | Cabine         | t Informatio      |
|--------------|----------|----------------|-------------------|
| Board        | Version  | Item           | Value             |
| UI (Primary) | UX-2221  | Serial #:      |                   |
| I/O board    | 0.4.1    | Model #:       |                   |
|              | Millins. | Store #:       | N.A.              |
|              |          | м              | enu MD5           |
|              |          | 473690d6d42acd | 44a5a121cade2b053 |

#### Informacije o sustavu zaslon

Ovaj zaslon navodi serijski broj kućišta, broj modela i važeće tvorničke verzije.

#### **POSTAVKE ZASLON**

Da bi se provodio demo režim na zaslonu za postavke, potrebno je unijeti servisnu zaporku. Odaberite katanac na donjem lijevom dijelu zaslona. Unesite servisnu zaporku na iskačućoj numeričkoj tipkovnici. Ako je zaporka prihvaćena, pojaviće se žuti prsten oko zaslona.

Demo režim će isključiti sve grijače i simulirati rad na slabijoj struji. Uređaj će nastaviti raditi u Demo režimu dok se ne vrati u normalni rad preko ovog zaslona, bez obzira je li napajanje isključeno pa uključeno.

Export Menu Files (Izvezi fajlove izbornika) - sklonite poklopac USB porta. Umetnite USB drive u glavni/vanjski port. Pritisnite tipku Export Menu Files (Izvezi fajlove izbornika). Restartujte uređaj.

Import Menu Files (Uvezi fajlove izbornika - Sklonite poklopac USB porta. Umetnite USB drive s izvezenim fajlovima izbornika u glavni/vanjski port. Pritisnite tipku Import Menu Files (Uvezi fajlove izbornika). Uređaj će tražiti i uvesti samo vrstu fajla koja je izvezena iz zaslona za postavke.

Cancel All Holding (Otkazati svo čuvanje) - Ako je ladica s aktivnim brojačem izvučena i nije vraćena u uređaj, informacije o aktivnom brojaču će biti pohranjene u memoriji. Servisna služba može pritisnuti tipku Cancel All Holding (Otkazati svo čuvanje) da bi obrisala nepotrebne informacije iz memorije.

Platform Info (Informacije o platformi) - Iskačući zaslon navodi popis tvorničkih specifikacija, uključujući paket podrške za Linux jezgro i ploču, itd.

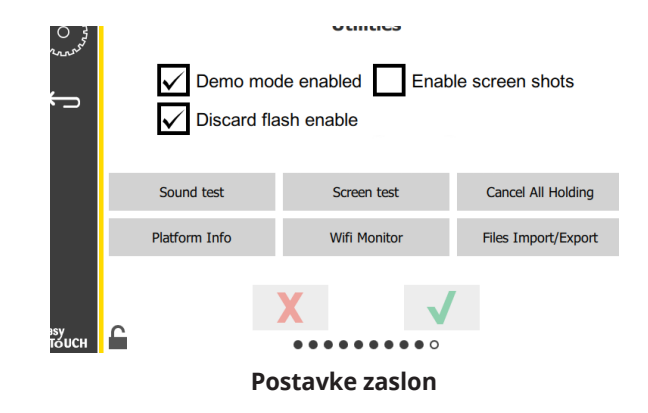

#### **ECO MODE OPTIONS**

Ovaj zaslon omogućuje razne opcije za ECO način rada. Za izmjenu na ovom zaslonu koristite lozinku upravitelja. Odaberite zaključavanje u donjem lijevom dijelu zaslona. Unesite pristupni kôd na padajućem broju.

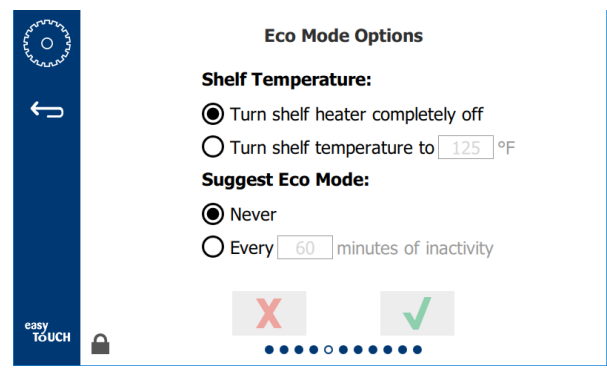

Zaslon s mogućnostima ekološkog načina

# Odjeljak 4 Preventivno održavanje

# A OPASNOST

Sve veze i čvorovi se moraju održavati sukladno sa lokalnim i nacionalnim propisima.

# A OPASNOST

Vlasnik opreme je obvezan provesti Procjenu opasnosti po osobnu zaštitnu opremu da bi obezbjedio sukladnu zaštitu tijekom postupaka održavanja.

# A OPASNOST

Neisključivanje napajanja preko glavnog naponskog priključka može dovesti do ozbiljne povrijede ili smrti. Prekidač za napajanje NE prekida svo dolazno napajanje.

# A OPASNOST

Iskopčajte električno napajanje na mjestu glavnog napajanju za svu opremu koja se servisira. Provjerite ispravan polaritet svih dolazećih linijskih napona. Pogrešan polaritet može dovesti do neispravnog rada.

### ▲ Upozorenje

Kada se koriste tekućine ili kemikalije za čišćenje, moraju se nositi gumene rukavice i zaštita za oči (i/ili maska za lice).

# **A**Oprez

Održavanje i servisiranje koje ne obuhvata čišćenje kako je opisano u ovom uputstvu, mora provoditi ovlašteno servisno osoblje.

# Postupci čišćenja i preventivnog održavanja

### OPĆE

Vi ste odgovorni za održavanje opreme sukladno sa savjetima iz ovog uputstva. Postupci održavanja nisu pokriveni garancijom.

| Održavanje  |            |                                      |               |   |  |
|-------------|------------|--------------------------------------|---------------|---|--|
|             | Na svaka   | Na svaka Svakodnevno Nakon Uključiva |               |   |  |
|             | četiri (4) |                                      | prolongiranog |   |  |
|             | sata       |                                      | isključenja   |   |  |
| Vanjski dio | -          | Х                                    | Х             | Х |  |
| Iznutra     | -          | Х                                    | Х             | Х |  |
| Plastične   | Х          | Х                                    | Х             | Х |  |
| ladice i    |            |                                      |               |   |  |
| police      |            |                                      |               |   |  |

# NA SVAKA ČETIRI (4) SATA - OČISTITI LADICE/POLICE

- 1. Skinuti sve plastične i žičane ladice. Odnesite ladice/police u sudoper radi čišćenja.
- Očistite ladice pranjem u vrućoj otopini McD svenamjenskog super koncentrata (APSC) sipanoj kroz proporcioner sudopera ili u smjesi od 0.3l. McD APSC za svaki 3.8l (galon) otopine. Temeljito isperite ladice/police vrućom vodom.
- Dezinficirajte ladice/police potapanjem u otopinu McD Sink dezinfekcionog sredstva (HCS), (jedno pakiranje na 38 l (10 galona) vode) ili otopinu McD dezinfekcionog sredstva (HCS) (četiri pakiranja po 38 l (10 galona vode), na najmanje 1 minutu. Izvadite iz otopine dezinfekcionog sredstva i pustite da se osuši na zraku.

# SVAKODNEVNO - ČISTITI KUĆIŠTE

- 1. Na kraju radnog dana, provjerite da li su sva vremena čuvanja završena ili otkazana (pogledajte stranicu 3-3 da otkažete vremena čuvanja).
- 2. Pritisnite tipku Režim čišćenja.

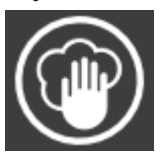

 Uređaj prikazuje Enter Cleaning Mode? (Započeti režim čišćenja?). Pritisnite kvačicu da nastavite.

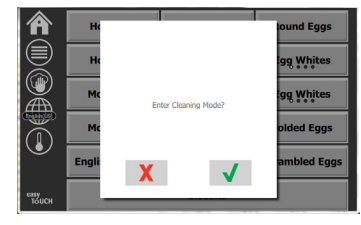

4. Uređaj prikazuje COOLING DOWN (HLAĐENJE) dok se kućište hladi.

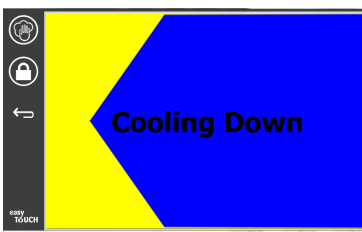

#### Napomena: <u>NEMOJTE</u> koristiti *McD Sink dezinfekciono sredstvo (HCS)* da očistite vanjski dio Univerzalnog kućišta za čuvanje.

5. Pustite da se uređaj ohladi dok ne prikaže Safe to Clean (Sigurno za čišćenje).

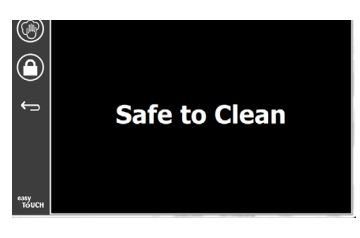

6. Koristite četku za čišćenje kućišta da biste sklonili sve preostale naslage na površini guranjem čestica ka vanjskom dijelu suprotnog kraja kućišta.

Napomena: Koristite samo četku za čišćenje kućišta da biste očistili njegove proreze. Žičane četke, abrazivni jastučići ili metalne strugalice će trajno oštetiti površinu kućišta.

#### Napomena: Nemojte koristiti nikakvo drugo sredstvo za čišćenje osim *McD svenamjenskog super koncentrata (APSC).* Upotreba drugih smjesa može dovesti do oštećenja kontrolnih komponenti.

- Koristite vlažan, čist/dezinficiran ručnik i četku za čišćenje kućišta da biste očistili svaki prorez. Očistite donju i gornju površinu svakog proreza.
- 8. Prebrišite sve vanjske površine kućišta čistim, dezinficiranim ručnikom, potopljenim u *McD* svenamjenski super koncentrat (ASPC).
- 9. Pritisnite tipku s katancem da očistite zaslon.

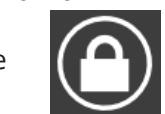

 Uređaj prikazuje brojač za zaključavanje. Zaslon se može očistiti dok je zaključan.

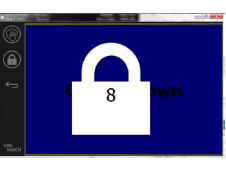

11. Pritisnite tipku return (povratak).

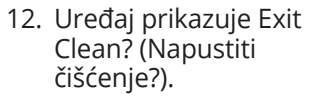

- Pritisnite tipku s kvačicom da napustite.
- 14. lsključite uređaj.

### **A**Upozorenje

Nikad nemojte koristiti mlaz vode pod visokim tlakom za čišćenje ili crijevo za čišćenje unutarnjih podnih površina ili vanjskih dijelova uređaja vodom. Nemojte koristiti opremu za čišćenje na struju, čeličnu vunu, strugalice ili žičane četke na nehrđajućem čeliku ili ofarbanim površinama.

# ⚠́Oprez

Nikad nemojte koristiti otopinu za čišćenje na bazi kiselina za vanjske ploče! Mnoge vrste hrane sadrže određenu količinu kiselina, koje mogu oštetiti slojeve. Provjerite jesu li površine od nehrđajućeg čelika očišćene od SVIH vrsta hrane.

# $\underline{\land} \mathbf{Oprez}$

Nemojte koristiti kaustična sredstva za čišćenje na bilo kom dijelu kućišta za čuvanje ili njegovog otvora. Koristite blage, neabrazivne sapune ili deterdžente, pomoću spužve ili mekane tkanine. Nikad nemojte koristiti oštre predmete ili jaka abrazivna sredstva na bilo kom dijelu kućišta za čuvanje.

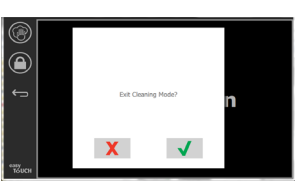

# Odjeljak 5 Rješavanje problema

# Tabela za rješavanje problema

| Problem                              | Uzrok                                                   | Popravka                                        |
|--------------------------------------|---------------------------------------------------------|-------------------------------------------------|
| Kućište ne radi                      | Iskočio osigurač ili prekinut prekidač kola.            | Zamjenite osigurač ili resetujte prekidač kola. |
|                                      | Iskopčan kabl za napajanje.                             | Prikopčajte kabl za napajanje.                  |
|                                      | lsključen glavni prekidač za napajanje.                 | Okrenite prekidač za napajanje na uključeno.    |
| Prikaz ima križni otvor u toplinskoj | Konektor podloge za grijanje je olabavljen.             | Zamjenite podlogu za grijanje.                  |
| zoni/neispravnost brojača            | Podloga za grijanje je neispravna.                      | Zamjenite podlogu za grijanje.                  |
|                                      | I/O ploča kola za podlogu za grijanje je<br>neispravna. | Zamjenite I/O ploču.                            |
|                                      | Žice za termoelemente su neispravne.                    | Zamjenite podlogu za grijanje.                  |
|                                      | Kraća žica za termoelemente u odnosu na šasiju.         | Zamjenite podlogu za grijanje.                  |
|                                      | Otvorite žice za termoelemente.                         | Zamjenite podlogu za grijanje.                  |

Izbornici i konfiguracije mogu biti izvezeni i uvezeni na USB drive.

### IZVOZ FAJLOVA

1. Odaberite Home ikonu da bi se prikazao početni zaslon.

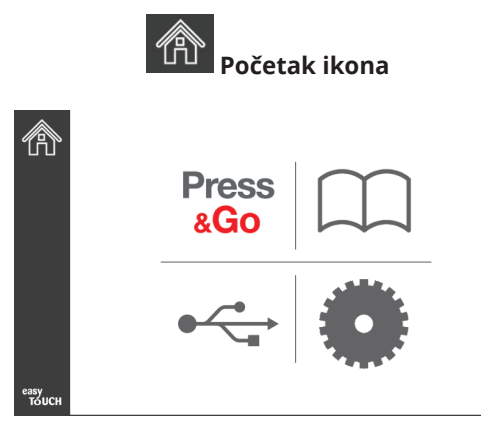

#### Početni zaslon

2. Iz početnog menija odaberite Podešavanja ikonu.

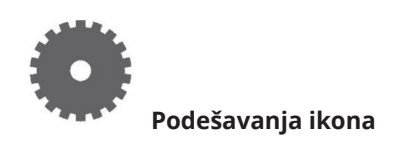

Prikazan je zaslon s preferencama.

| C             | Preferences Use-First Individual Day-Parts Product Name       |
|---------------|---------------------------------------------------------------|
| easy<br>Touch | Font size: 29<br>Sound level: 64<br>Temperature unit: ©°F O°C |

3. Pređite prstom udesno prema Utilities (Usluge) zaslonu.

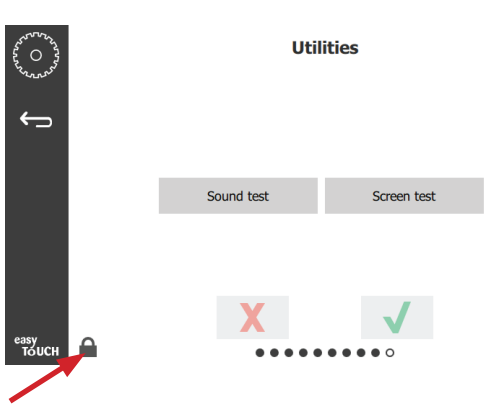

4. Pritisnite ikonu katanac u donjem lijevom kutu.

| 1 | 5935 | 7 |
|---|------|---|
| 1 | 2    | 3 |
| 4 | 5    | 6 |
| 7 | 8    | 9 |
| - | 0    | С |
| X |      | 1 |

5. Ukucajte **159357** na tipkovnici i pritisnite tipku s kvačicom.

| 2000<br>2000<br>2500<br>2500<br>2500<br>2500<br>2000<br>2000 | Demo<br>V Discar | Utilities Demo mode enabled Enable screen shots Discard flash enable |       |                 |  |  |  |
|--------------------------------------------------------------|------------------|----------------------------------------------------------------------|-------|-----------------|--|--|--|
|                                                              | Sound test       | Screen test                                                          | Can   | cel All Holding |  |  |  |
|                                                              | Platform Info    | Wifi Monitor                                                         | Files | Import/Export   |  |  |  |
| easy<br>TOUCH                                                | C                | X                                                                    | • •   |                 |  |  |  |

Neka ikona postane otključana.

6. Pritisnite tipku Files Import/Export (Uvoz/Izvoz fajlova).

Files Import/Export

|             | Files Import/Export |                   |                 | Files Import/Export |                   |  |
|-------------|---------------------|-------------------|-----------------|---------------------|-------------------|--|
|             | Export Menu Files   | Import Menu Files |                 | Export Menu Files   | Import Menu Files |  |
|             | Export Screen-shots | Export Wifi Logs  |                 | Export Screen-shots | Export Wifi Logs  |  |
|             | Export Kernel Log   | Export Error Log  |                 | Export Kernel Log   | Export Error Log  |  |
| Charle Fina | th Datus Of         | 50                | Check Flash Dri | ve                  | Close             |  |

12. Ponovo pritisnite tipku Close (Zatvori).

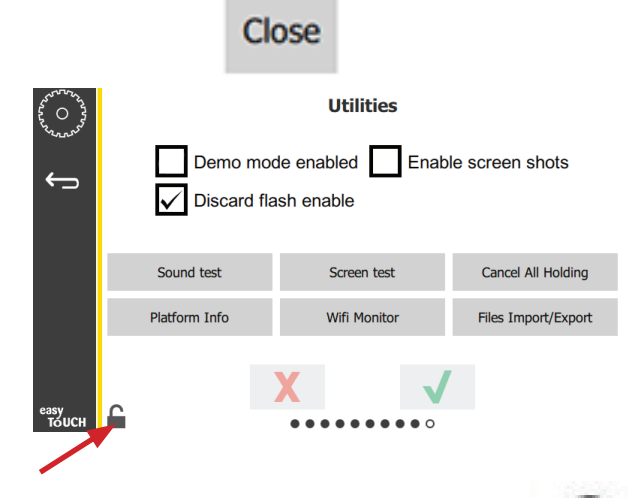

- 13. Pritisnite tipku Otključaj u donjem lijevom kutu da biste zaključali zaslon.
- 14. Pritisnite tipku Nazad.

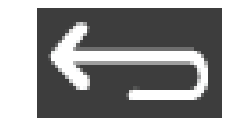

15. Pritisnite Press & Go ikonu da biste se vratili na press and go zaslon.

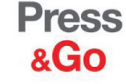

|               | Hotcakes        | Burrito        | Round Eggs     |  |
|---------------|-----------------|----------------|----------------|--|
|               | Hotcakes        | Burrito        | Egg Whites     |  |
|               | McGriddle       | Sausage        | Egg Whites     |  |
|               | McGriddle       | Sausage        | Folded Eggs    |  |
|               | English Muffins | Canadian Bacon | Scrambled Eggs |  |
| easy<br>TOUCH | Biscuits        |                |                |  |

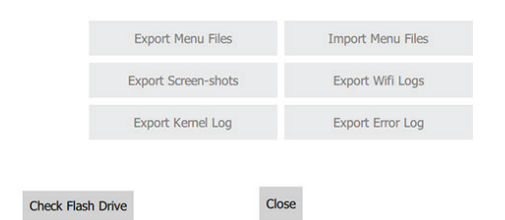

- Klizno otvorite USB port iza logoa Frymaster. 7.
- Umetnite USB drive u USB port. 8.

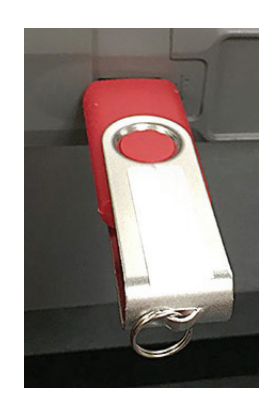

9. Pritisnite Check Flash Drive (Provjeri Flash Drive) tipku.

**Check Flash Drive** 

10. Pritisnite tipku Export Menu Files (Izvezi fajlove menija).

Export Menu Files

Zaslon prikazuje Menu files exported! (Izvezeni fajlovi izbornika!).

11. Pritisnite tipku Close (Zatvori).

Close

#### VAŽNI FAJLOVI

- 1. Slijedite korake 1-7 u prethodnom odjeljku.
- 2. Umetnite USB drive s fajlovima izvezenim iz UHCTHD kućišta u USB port.

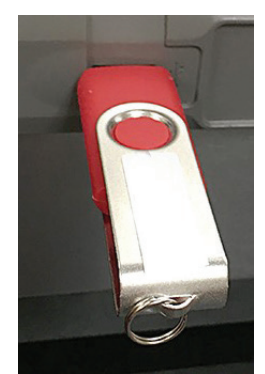

3. Pritisnite Check Flash Drive (Provjeri Flash Drive) tipku.

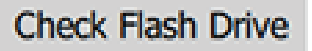

4. Pritisnite tipku Import Menu Files (Uvezi fajlove izbornika).

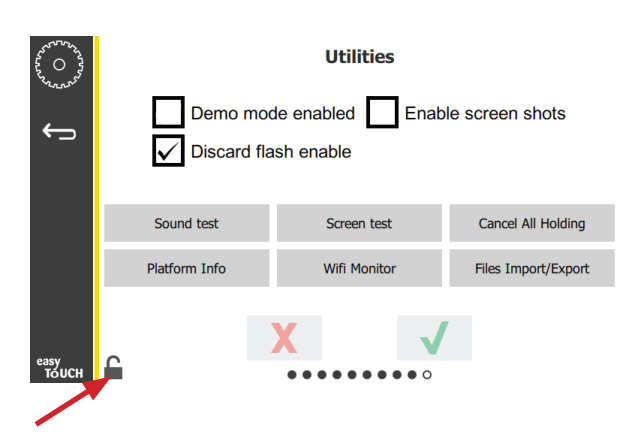

7. Pritisnite tipku Otključaj u donjem lijevom kutu da biste zaključali zaslon.

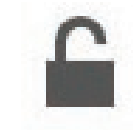

8. Pritisnite tipku Nazad.

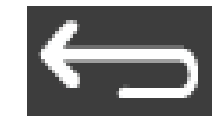

9. Pritisnite Press & Go ikonu da biste se vratili na press and go zaslon.

Press & Go

|               | Hotcakes        | Burrito        | Round Eggs     |
|---------------|-----------------|----------------|----------------|
|               | Hotcakes        | Burrito        | Egg Whites     |
|               | McGriddle       | Sausage        | Egg Whites     |
|               | McGriddle       | Sausage        | Folded Eggs    |
|               | English Muffins | Canadian Bacon | Scrambled Eggs |
| easy<br>TOUCH |                 | Biscuits       |                |

Zaslon prikazuje **Menu files imported!** (Uvezeni fajlovi

Import Menu Files

5. Pritisnite tipku Close (Zatvori).

izbornika!).

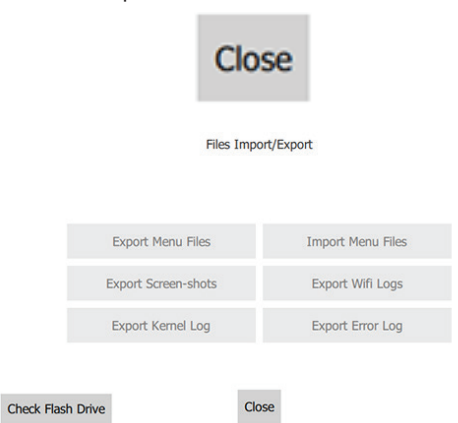

6. Ponovo pritisnite tipku Close (Zatvori).

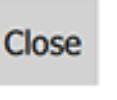

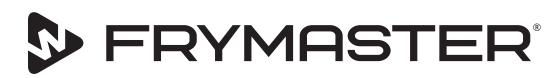

FRYMASTER 8700 LINE AVENUE, SHREVEPORT, LA 71106-6800

Vaš napredak je naš cilj

800-551-8633 318-865-1711 WWW.FRYMASTER.COM EMAIL: FRYSERVICE@WELBILT.COM

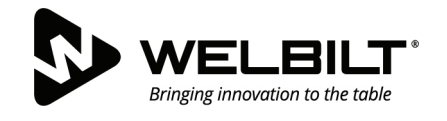

# WWW.WELBILT.COM

Welbilt pruža vrhunske svjetske kuhare, i izvanredan lanac operatera ili brojne neovisne stručnjake sa vodećom industrijskom opremom i rješenjima. Naši suvremeni proizvodi i vrhunska proizvodna taktika su pojačani dubokim znanjem, saznanjima operatera, i kulinarskom stručnošću. Sve našeproizvode peče KitchenCare®- naša služba za opremu, popravku, i dijelove.

CLEVELANDCONVOTHERM<sup>®</sup>

DELFIELD<sup>®</sup>
 FITKITCHEN<sup>™</sup>

FRYMASTER<sup>®</sup>
 GARLAND

KOLPAK<sup>®</sup>
 LINCOLN

MANITOWOC<sup>®</sup>
 MERCO<sup>®</sup>

MERRYCHEF<sup>®</sup>
 MULTIPLEX<sup>®</sup>

©2020 Welbilt Inc. osim kada je isključivo navedeno drugačije. Sva prava zadržana. Kontinuirano poboljšanje proizvoda može zahtijevati izmjenu tehničkih podataka bez obavijesti. Broj dijela: FRY\_IOM\_8197880 05/2020 Croatian/Hrvatski